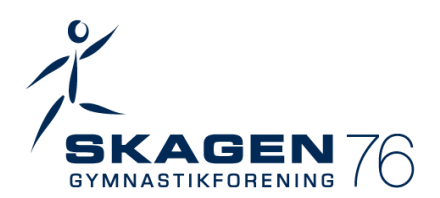

## **MinForening oprettelse**

GF76 bruger "MinForening", hvilket også betyder at tilmelding, betalinger osv. skal ske igennem appen.

Vi ved dette for nogle, kan virke uoverskueligt, så derfor har vi forsøgt, at lave en lille opskrift på hvordan i som forældre opretter jer selv og jeres barn.

Har du aldrig været oprettet i MinForening:

Gå på <u>www.gf76.dk</u>

- Gå til online tilmelding
- Tryk på "Tilmeld dig her"
- Opret dig som bruger i "MinForening", indtast dine oplysninger
- Du vil blive bedt om at anmode om medlemskab i grupper, her skal du finde de grupper du ønsker være en del af. Fx Familieholdet.
  - Hvis du er gymnast skal du anmode om medlemskab i gruppen.
  - Hvis du er forældre, skal du anmode om medlemskab i undergruppen "Forældre"
  - Hvis du er forældre og skal oprette barn, skal du først oprette dig selv som ovenstående og følge nedenstående vejledning, for at få barn/børn oprettet.
- Du får nu oplyst du kan hente MinForening App
- Åben "MinForening" App
- Tryk på din bruger øverst på siden med en pil
- Tryk på "tilføj person"
- Tryk på "Opret barn"
- Tilføj personoplysninger på barn og tryk på "tilføj barn"
- Du vil nu få en overblik over dit barn/dine børn
- Tryk på barnet og herefter på "foreninger"
- Tryk på Tilføj forening"
- Søg efter "GF76"
- Tryk på "Anmod om medlemskab", vælg GF76 som kontaktperson
- Tryk på den gruppe du ønsker at være medlem af, tryk på "ok"

## Har du været oprettet i MinForening før:

Log ind i MinForening app – har du glemt dit kodeord eller har andre problemer, kan du finde support på <u>www.minforening.dk</u> eller spørg lederne af det hold du ønsker at tilmelde dig.

- Åben og log ind i MinForening app
- Tryk på "Foreninger" i bundlinjen
- Tryk på "Se forening" i midten
- Tryk på "Se alle grupper"
- Find den gruppe du ønsker at tilmelde dig
- "Anmod om medlemskab" øverst
- Du skal nu vælge hvem der skal være medlem dig selv eller børn. Husk hvis det er hovedgruppen for børnehold, er det vigtigt det er børn der er medlem og forældre skal være medlem i forældregruppen.
- Afvent godkendelse
- Du vil senere i din app få notifikation om kontingent betaling under siden "notifikationer"

Husk at holde dig selv opdateret på dine egne og dine børn vegne, der kommer nyttig og vigtig info i MinForening. Hvis i er flere forældre, der gerne vil have overblik over jeres barn/jeres børns aktiviteter, bedes i kontakte jeres ledere.

Har i spørgsmål, så tøv ikke med at spørge!